## ADD A NEW SECTION TO A CANVAS COURSE

If you have already created your Canvas course and are assigned a new section at a later date, you can easily add it to you existing Canvas course site.

IN MYPORTAL

- 1. Log in to MyPortal
- 2. Click on the Apps located in navigation on the left then click on the Canvas icon

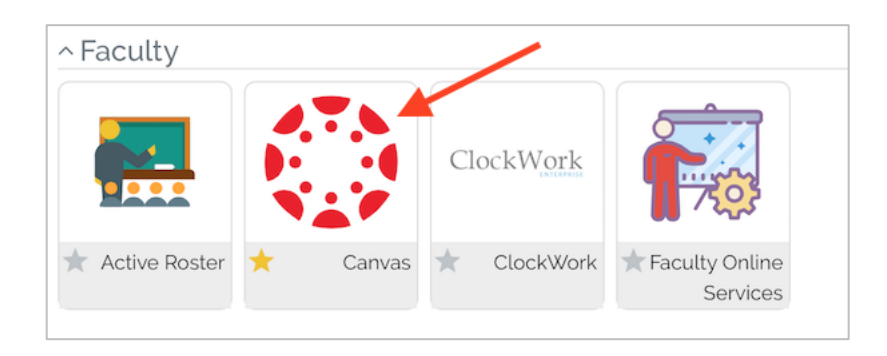

3. Click on " Activate Foothill Canvas Site "

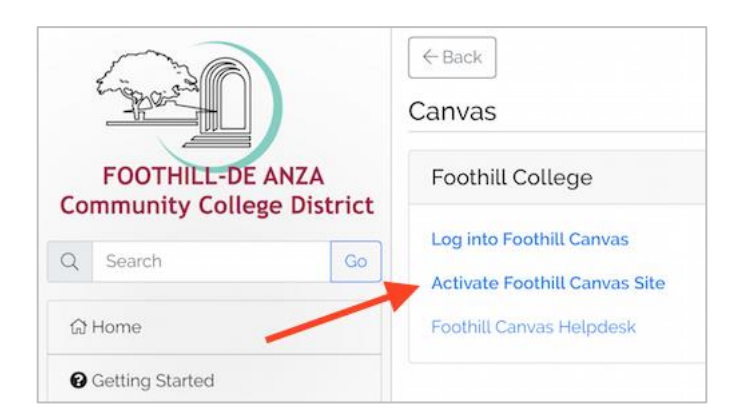

4. Click on "Select a Term" drop-down menu

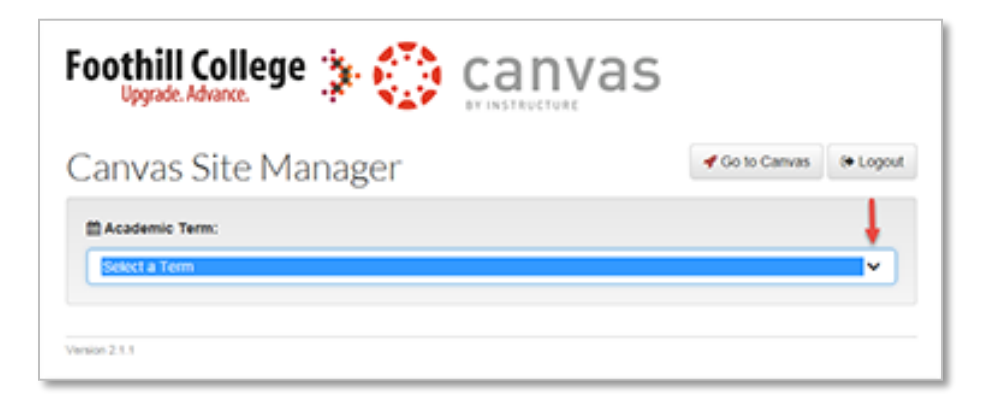

- 5. Select the **appropriate term**
- 6. Under "**My Banner Schedule**", locate the course section you would like to add to your existing Canvas course.
- Click on the "Option" menu of your new section and "Add Section to Existing Course".

| Canvas S                                             | ite M                | anage   | r      |         |                                           |       | do to Carvas     | I+ Logout |              |
|------------------------------------------------------|----------------------|---------|--------|---------|-------------------------------------------|-------|------------------|-----------|--------------|
| C Academic Term                                      | e                    |         |        |         |                                           |       |                  |           |              |
| Foothill Summer                                      | 2017                 |         |        |         |                                           |       |                  |           |              |
| C Refresh                                            |                      |         |        |         |                                           |       |                  |           |              |
| My Banner Sche                                       | dule<br>ourse        |         |        |         |                                           |       |                  |           | 1            |
| My Banner Sche<br>D Create Canvas C<br>Canvas Status | dule<br>oute<br>CRN  | Subject | Course | Section | Barrier Status                            | Title |                  |           | 1            |
| Ay Banner Sche<br>D Cress Canvas C<br>Canvas Status  | dule<br>ourse<br>CRN | Subject | Course | Section | Barner Status                             | Tite  | Open             | ors-      | /            |
| My Banner Sche<br>D Creste Carvas C<br>Carvas Status | dule<br>ourse<br>CRN | Subject | Course | Section | Danner Status                             | Tile  | Cept             | ons -     | sting Course |
| My Banner Sche<br>D Crate Carves C<br>Carves Status  | dule<br>orne<br>CRN  | Subject | Course | Section | Darroer Status<br>Court<br>Court<br>Court |       | Cess<br>O<br>Ops | ons •     | sting Course |

8. Select the course where you would like to add the section.

| Add Section to Existing Canvas Course | 1  |        |
|---------------------------------------|----|--------|
| Choose a course                       |    | •      |
|                                       | ок | Cancel |